## ISTRUZIONI OPERATIVE PER SCARICARE, CONSULTARE SALVARE E STAMPARE IL REFERTO E LE RELATIVE IMMAGINI

Inserire il **Codice di Accesso** e il **Codice di Controllo** riportati sul modulo stampato ricevuto dallo sportello ritiro referti.

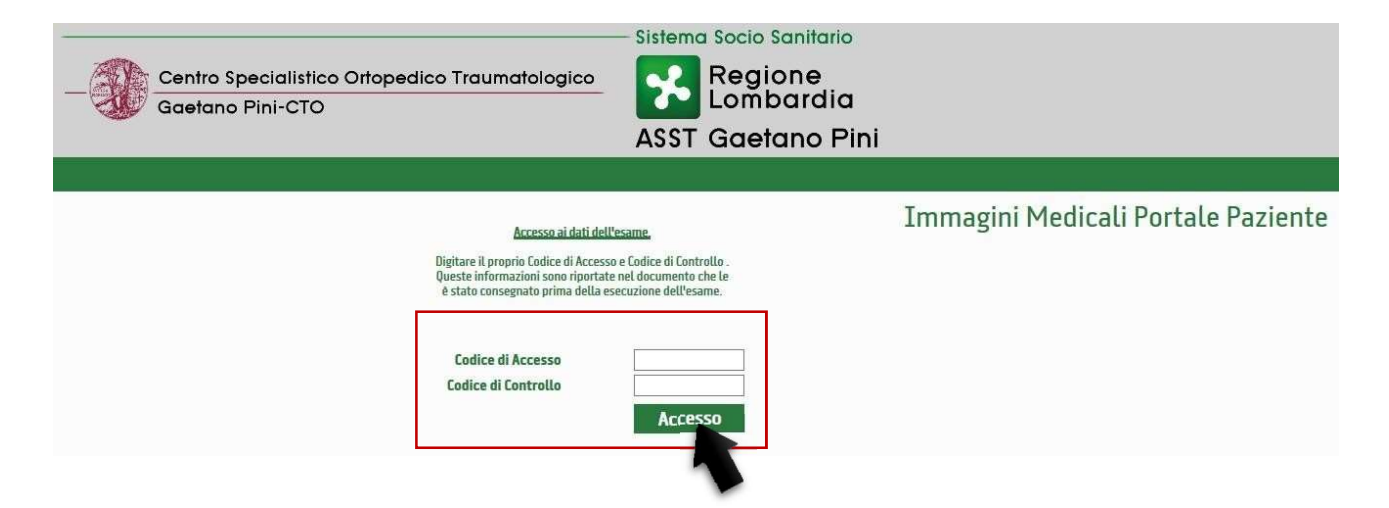

Una volta "cliccato" sul tasto di ACCESSO, si viene indirizzati direttamente al portale dove poter visualizzare il **Referto** e le **Immagini**.

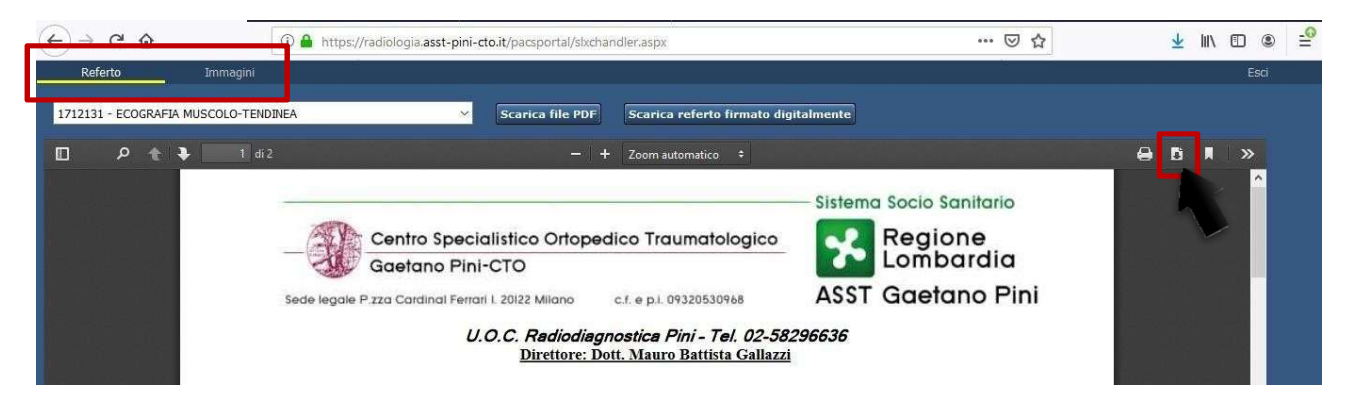

Nella pagina intestata <u>REFERTO</u>, si potrà scaricare sia il **file .PDF** del referto (che si può stampare o salvare sul proprio PC), sia il **file .p7m** del referto (ovvero l'originale firmato digitalmente).

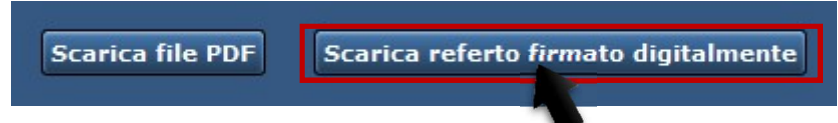

Cliccando sul tasto "Scarica referto firmato digitalmente", sarà possibile scaricare sul proprio PC **il documento originale** firmato digitalmente, in formato .p7m. (si ricorda di attivare l'esecuzione dei PopUp).

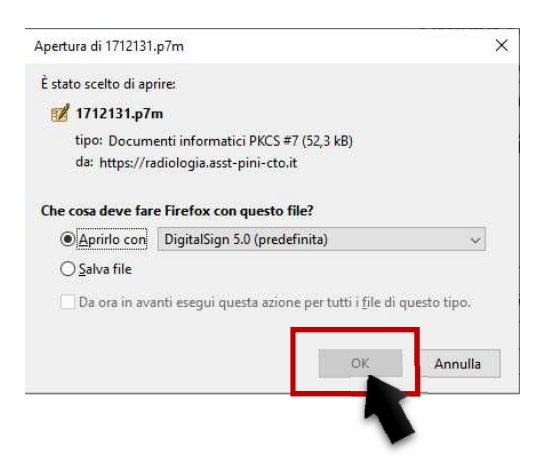

Nella pagina intestata **IMMAGINI**, si potrà visualizzare le immagini relative all'esame radiografico.

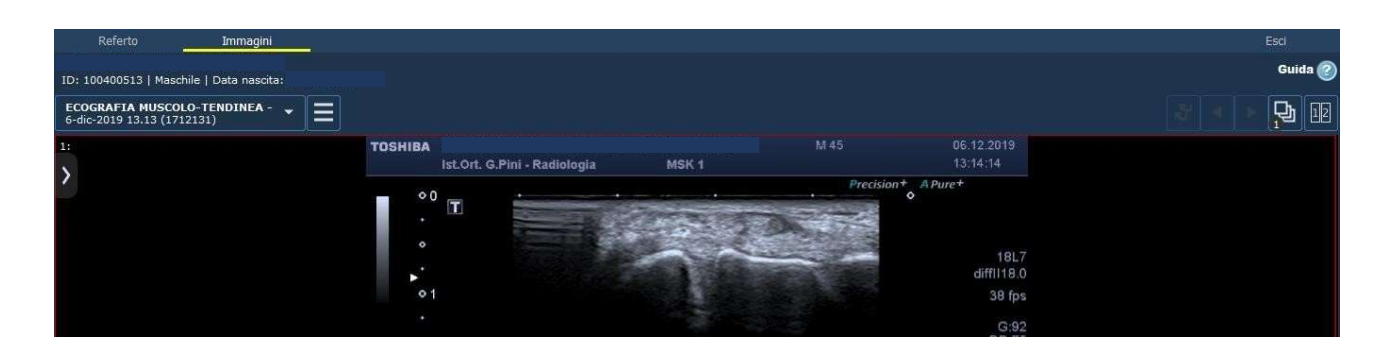

Per salvare le immagini sul proprio PC, cliccare sull'icona relativa al Menu multifunzione, e successivamente cliccare sul comando: "ESPORTA DICOM".

| Referto                               | Immagini                           | -          |                                |           |   |
|---------------------------------------|------------------------------------|------------|--------------------------------|-----------|---|
| ID: 100400513   Ma:                   | schile   Data nascita:             |            |                                |           |   |
| ECOGRAFIA MUSC<br>6-dic-2019 13.13 (1 | <b>OLO-TENDINEA</b> - 🖕<br>712131) | E          |                                |           |   |
| 1:                                    |                                    | LAYO       |                                |           | ^ |
| >                                     |                                    |            | Layout 1 x 1                   | ۲         |   |
|                                       |                                    |            | Layout 2 x 1                   | $\bullet$ |   |
|                                       |                                    | Ħ          | Layout 2 x 2                   | •         | 1 |
|                                       |                                    |            | Layout 3 x 2                   | •         |   |
|                                       |                                    | ⊞          | Layout 4 x 2                   | •         |   |
|                                       |                                    | VISUA      | LIZZA DATI DEMOGRAFICI         |           |   |
|                                       |                                    |            | Attiva / Disattiva i dati demo | ografic   |   |
|                                       |                                    | MARC/      | TURA                           |           |   |
|                                       |                                    | <b>™</b> ± | Impax Presentation             |           |   |
|                                       |                                    | ESPOR      | TA                             |           |   |
|                                       |                                    |            | Esporta DICOM                  |           | ~ |
|                                       |                                    |            |                                |           |   |